# How to Make Transfers and Payments

- 1. Transferring funds between two accounts.
  - Click on Transfer My Funds on the left-hand menu
  - Select the From Account, To Account, enter the amount, frequency and Transfer date.
  - Enter a Memo if needed
  - Then click Transfer Funds

| Lubbock National Bank                     |                                             |  |  |  |  |  |
|-------------------------------------------|---------------------------------------------|--|--|--|--|--|
| Click an account tile to view details and | transaction history.                        |  |  |  |  |  |
| 슈 Home                                    | Home                                        |  |  |  |  |  |
| Messages                                  | Home                                        |  |  |  |  |  |
| Transfers & Payments 🔨                    | 🕉 Financial Tools                           |  |  |  |  |  |
| Transfer My Funds                         | Take the work out of staying on top of your |  |  |  |  |  |
| Pay a Person                              | ACCOUNTS 🖉                                  |  |  |  |  |  |
| Loan Payments ACCOUNT #2 **2705           |                                             |  |  |  |  |  |

| Funds Transf | fer                        |           |  |  |  |  |
|--------------|----------------------------|-----------|--|--|--|--|
| From         | From Account               |           |  |  |  |  |
| ACC          | OUNT #2 572705 \$63.40     | $\sim$    |  |  |  |  |
| To Acc       | To Account                 |           |  |  |  |  |
| ACC          | ACCOUNT #1 572721 \$356.78 |           |  |  |  |  |
| Amou         | INT                        |           |  |  |  |  |
| \$           |                            | 1.00      |  |  |  |  |
| Frequ        | iency                      |           |  |  |  |  |
| One          | time transfer              | $\sim$    |  |  |  |  |
| Trans        | fer Date                   |           |  |  |  |  |
| 02/1         | 18/2021                    | <b>□□</b> |  |  |  |  |
| Memo         | <b>0</b> (optional)        |           |  |  |  |  |
|              |                            |           |  |  |  |  |
|              |                            |           |  |  |  |  |
|              | Transfer Funds             |           |  |  |  |  |

|        | $\odot$                                        |
|--------|------------------------------------------------|
|        | Transaction Processed                          |
|        | Transaction #12288 was processed on 6/18/2019. |
| From   | PERSONAL SAVINGS XXXXXX4548                    |
| То     | NO SERVICE CHARGE CHECKING-PERSONAL XXXXXX3436 |
| Amount | \$1.00                                         |
| Døte   | 6/18/2019                                      |
| Memo   | Funds Transfer via Online                      |
|        |                                                |

| <ul> <li>2. Sending funds through Pay A Person.</li> <li>On the left-hand menu, click Transfers &amp; Payments and then Pay a Person.</li> <li>If there are no cards saved, you will be directed to this screen.</li> <li>Click Add a card.</li> </ul> |                                                                   | Messages Transfers & Payments Transfer My Funds ANB to ANB Pay a Person |
|----------------------------------------------------------------------------------------------------|-------------------------------------------------------------------|-------------------------------------------------------------------------|
|                                                                                                    | Send Money<br>Send History<br>Add or remove cards. Replacement of | Loan Payments Manage Cards cards must be added as new.                  |
|                                                                                                    | There are<br>You must enter a pa<br>Review Terms And Conditions   | Add a card                                                              |

• Enter your card information and click Continue. (You will not have to do this again.)

| Verify Debit Ca                                           | rd                         |                                        |        |      |          |
|-----------------------------------------------------------|----------------------------|----------------------------------------|--------|------|----------|
| Your security is important to us. Pl<br>Debit Card Number | ease verify your debit car | d information here.<br>Expiration Date |        |      |          |
|                                                           | Show                       | Month                                  | $\sim$ | Year | $\sim$   |
| Nickname (optional)                                       |                            |                                        |        |      |          |
|                                                           |                            |                                        |        |      |          |
|                                                           |                            |                                        |        |      | Continue |

- If you already have a card saved, you will be directed to this screen.
- There is a \$5,000 product limit (Please be aware of your card limits).
- Enter the recipient's personal information and click Continue.

| Send Money                |                       |
|---------------------------|-----------------------|
| Send History Manage Cards |                       |
| Recipient Name            | Email or Mobile #     |
| Amount                    | Debit Card            |
| 0.00                      | XXXX XXXX XXXX 9160 V |
| Memo                      | + Add a card          |
|                           | Reset Continue        |

- Review what you have entered and click Continue.
- Enter the PIN number for your debit card. (For security, the number will scramble after every number clicked on. After 2 invalid PIN attempts, you will be locked out from sending funds for 24 hours.)

| Review                                                                        |   |
|-------------------------------------------------------------------------------|---|
|                                                                               |   |
| Recipient: Sean<br>(806)<br>Amount: \$5.00<br>Debit Card: XXXX XXXX XXXX 9160 |   |
| Memo: Lunch                                                                   | l |
| Edir                                                                          |   |

| Card Nur<br>Ente | mber: XXXX XXXX >                    | k X                   |
|------------------|--------------------------------------|-----------------------|
|                  |                                      | _                     |
| 3                | 0                                    | 9                     |
| 7                | 8                                    | 1                     |
| 6                | 5                                    | 2                     |
| 4                | CLEAR                                | $\langle X \rangle$   |
| For security     | y, the buttons re<br>you enter a nun | shuffle each<br>nber. |

| *     *     *       4     2     0       1     6     7       3     5     9       8     CLEAR     X                  | Card Number: XXXX XXXX XXXX 9160 |         |                     |  |  |  |  |  |
|----------------------------------------------------------------------------------------------------|----------------------------------|---------|---------------------|--|--|--|--|--|
| 4       2       0         1       6       7         3       5       9         8       CLEAR       ☑         SUBMIT | *                                | * * * * |                     |  |  |  |  |  |
| 1     6     7       3     5     9       8     CLEAR     ☑       SUBMIT                                             | 4                                | 2       | 0                   |  |  |  |  |  |
| 3 5 9<br>8 CLEAR ⊠<br>SUBMIT                                                                                       | 1                                | 6       | 7                   |  |  |  |  |  |
| 8 CLEAR 🛛 🖂 SUBMIT                                                                                                 | 3                                | 5       | 9                   |  |  |  |  |  |
| SUBMIT                                                                                                    | 8                                | CLEAR   | $\langle X \rangle$ |  |  |  |  |  |
|                                                                                                    | SUBMIT                           |         |                     |  |  |  |  |  |

. . . . .

• You should then get a Success screen and can click Close.

|                  | $\overset{\times}{\checkmark}$ |
|------------------|--------------------------------|
| Su               | uccess                         |
| Transaction #927 | 1186 has been processed.       |
| Recipient:       | Sean                           |
| Amount:          | \$5.00                         |
| Debit Card:      | XXXX XXXX XXXX 9160            |
| Memo:            | Lunch                          |
|                  |                                |
|                  | Close                          |

The receiving customer will click on the link from the text message or email and input either their debit card number or their bank's routing/account number to receive funds.

- If they enter routing/account number, they will receive funds in 2-3 days, debit card is immediate.
- If the sender chooses to cancel the payment (must call LNB to cancel), the funds are
  returned to their debit card immediately only if the receiver has not accepted the funds.
   \*If the receiver did not receive or deleted the link to accept funds, the sender can call
  LNB to resend the link to the receiver.
- After 10 calendar days, the link to receive the funds will expire and will be returned to the sender's account. To redo, the sender will have to start the process from the beginning.

#### 3. Loan Payments

- Click Loan Payments on the left-hand menu
- Enter the From Account, To Account, Payment Type, Amount and Date
- Enter a Memo if needed
- Click Submit

| ជ          | Home                 |   |                                       |       |        |
|------------|----------------------|---|---------------------------------------|-------|--------|
| <b>~</b> 4 | Messages             |   | Loan Payments                         |       |        |
|            | Transfers & Payments | ^ | Use this form to submit loan payments |       |        |
|            | Transfer My Funds    |   | ACCOUNT #2\$63.40                     |       | $\sim$ |
|            | Pay a Person         |   | To *                                  |       |        |
|            | Loan Payments        |   | Select To Account                     |       | $\sim$ |
|            | Online Activity      |   | Payment Type *                        |       |        |
| ≡          | Pay Bills            | ~ | ×                                     |       |        |
|            | Services             | ~ | Amount *                              |       |        |
| <u>ې</u>   | Settings             | ~ | Date                                  |       |        |
| 0          | Branches & ATMs      |   | 02/18/2021                            |       |        |
| ?          | Help                 |   | Memo                                  |       |        |
| G          | Log Off              |   | Memo/Description                      |       |        |
|            |                      |   |                                       |       |        |
|            |                      |   |                                       | Clear | Submit |
|            |                      | _ |                                       | Clear | Sui    |

### 4. Online Activity

• All activity performed via Online Banking will be displayed here. Use "Show Filters" for additional search and navigation options.

| (;) | Home<br>Messages<br>Transfers & Payments        | Activity Center Single Transactions Recurring |                                     |                   |            |    |   |
|-----|-------------------------------------------------|-----------------------------------------------|-------------------------------------|-------------------|------------|----|---|
|     | Transfer My Funds                               | Search transactions                           |                                     |                   | ☆ 🛱 🖸      | ↓_ | 7 |
|     | Pay a Person                                    | Created date 👻 Status 👻 Tra                   | ansaction Type 👻                    | Account –         | Amount -   |    |   |
|     | Loan Payments                                   | 2/2/2021 Processed Fu                         | nds Transfer - Tracking ID: 2442686 | My Savings 267278 | \$280.00 [ |    | : |
|     | Online Activity                                 | 1/23/2021 Processed Fu                        | nds Transfer - Tracking ID: 2393020 | My Money 692549   | \$100.00 [ |    | : |
|     | Add External Account<br>Verify External Account | 1/21/2021 Processed Fu                        | nds Transfer - Tracking ID: 2381854 | My Savings 267278 | \$90.00 [  |    | : |

## 5. Add External Account

- Click on Add External Account under the Transfer and Payments tab. (This option does need to be turned on by a Digital Banking Rep. If you do not see it, please contact us at 806-378-8213.)
- Enter the account number, account type and routing number for the external account and then click continue.
- Two micro deposits will be placed into that external account and then pulled back out. Once you see them you will need to verify the account.

| សៅ | Home                                                                                                    |                                                                                                    |  |  |  |  |  |
|----|----------------------------------------------------------------------------------------------------|----------------------------------------------------------------------------------------------------|--|--|--|--|--|
| 2  | Messages                                                                                                    | ADD AN EXTERNAL ACCOUNT                                                                                                    |  |  |  |  |  |
|    |                                                                                                    | This form will enable you to request that an external account (an account you have at another financial institution) be linked for electronic transfers.                                                                                                    |  |  |  |  |  |
|    | Transfers & Payments                                                                                                    | There are two steps in this process:  Step 1: Add Your Account Step 2: Verify Your Account                                                                                                    |  |  |  |  |  |
|    | Transfer My Funds                                                                                                    |                                                                                                    |  |  |  |  |  |
|    | ANB to ANB                                                                                                    | Please input the routing number and your account number located on your check (see the sample check below). If you want to add a savings                                                                                                    |  |  |  |  |  |
|    | Pay a Person                                                                                                    | account, please contact your innancial institution for the routing number that they use for savings deposits. Also verify in your account is eligible for<br>ACH transactions as not all savings accounts allow for ACH transactions. If you have issues with your micro deposit showing up in your account,<br>verify the routing number with the other financial institution as not all financial institutions have one routing number for all account types. |  |  |  |  |  |
|    | Loan Payments                                                                                                    |                                                                                                    |  |  |  |  |  |
|    | Online Activity                                                                                                    | YOUR BANK                                                                                                    |  |  |  |  |  |
|    | Add External Account (1,1,2,3,4,5,5,7,8,90,1,1,1,5,7,8,90,1,1,1,1,5,7,8,90,1,1,1,1,5,7,8,90,1,1,1,1,1,1,1,1,1,1,1,1,1,1,1,1,1,1, |                                                                                                    |  |  |  |  |  |
|    | Verify External Account                                                                                                    | Routing Number Account Number                                                                                                    |  |  |  |  |  |
| =  | Pay Bills                                                                                                    | Step 1: Add Your Account                                                                                                    |  |  |  |  |  |
|    | Services                                                                                                    | To begin, you will need to input the following information about the account you would like to add:                                                                                                    |  |  |  |  |  |
| ¢  | Settings                                                                                                    | Institution's Routing Number     Your Account Number (Max length of 17 digits)     Account Type (hecking or savings)                                                                                                    |  |  |  |  |  |
| 0  | Branches & ATMs                                                                                                    | Once this information has been entered, click on the Continue button.                                                                                                    |  |  |  |  |  |
| ?  | Help                                                                                                    | amounts less than \$1. Once you have received these two micro deposits in your external account, make note of both amounts as you will need them later in step. The verification process.                                                                                                    |  |  |  |  |  |
| G  | Log Off                                                                                                    | <ul> <li>Please Note: Only domestic (U.S.) banks are allowed.</li> <li>If the micro deposits do not appear in your account within the specified timeframe, contact the other financial institution to verify that you are using the correct routing number as some institutions do not use a single number for all account press.</li> </ul>                                                                                                    |  |  |  |  |  |
|    |                                                                                                    | Account Number: Account Type:                                                                                                    |  |  |  |  |  |
|    |                                                                                                    |                                                                                                    |  |  |  |  |  |
|    |                                                                                                    |                                                                                                    |  |  |  |  |  |
|    |                                                                                                    | Routing Number:                                                                                                    |  |  |  |  |  |
|    |                                                                                                    |                                                                                                    |  |  |  |  |  |
|    |                                                                                                    |                                                                                                    |  |  |  |  |  |
|    |                                                                                                    | Step 2: Verify Your Account Once you receive the amounts of your micro deposits, <u>please click here to enter the amounts and activate your external account.</u>                                                                                                    |  |  |  |  |  |
|    |                                                                                                    |                                                                                                    |  |  |  |  |  |
|    |                                                                                                    |                                                                                                    |  |  |  |  |  |
|    |                                                                                                    | Continue                                                                                                    |  |  |  |  |  |
|    |                                                                                                    |                                                                                                    |  |  |  |  |  |

| â. | Home                    |   |                                                                                                    |  |
|----|-------------------------|---|----------------------------------------------------------------------------------------------------|--|
| -  | Mariana                 |   | ACCOUNT VERIFICATION                                                                                      |  |
| -  | measures                |   | Please choose an account to verify using the amounts that were deposited to your account.                 |  |
|    | Transfers & Payments    | ^ | Account 123456789                                                                                         |  |
|    | Transfer My Funds       |   | Account Type: Oxiding<br>Reading Namber: 111301782                                                        |  |
|    | Pay a Person            |   | Statuat: Funds have been sent to the target account.                                                      |  |
|    | eng ar craos            |   |                                                                                                    |  |
|    | Loan Payments           |   | Verify Deposit Amounts                                                                                    |  |
|    | Online Activity         |   | The deposit amounts should be entered in cents (example: \$0.05 should be entered as "05").<br>Amount #1: |  |
|    | Add External Account    |   |                                                                                                    |  |
|    | Verify External Account | 0 | Amount #2:                                                                                                |  |
| 1  | Pay Bils                | * |                                                                                                    |  |
| Ð  | Services                | ÷ | * Please make sure an account is checked and the amount is correct.                                       |  |
| 0  | Settings                | ~ |                                                                                                    |  |
| ۲  | Branches                |   | Continue                                                                                                  |  |
| •  | Help                    |   |                                                                                                    |  |
|    | Reports                 |   |                                                                                                    |  |
| 2  | Log Off                 |   |                                                                                                    |  |

#### 6. Verifying External Account

- Enter the two amounts and then click Continue.
- You can now transfer between your ANB/LNB account to your external account.

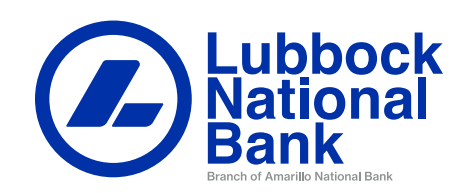